① 画面右上の「Login」をクリックする。

| RIDGE<br>ITY PRESS Academic V English Language Learning Education Bibles Digital Products About Us V Careers                                                                                     |
|----------------------------------------------------------------------------------------------------|
| Cambridge Core Search all journal & book content Q                                                                                                    |
| Browse subjects What we publish Services About Cambridge Core V Access provided by Register Log in H Cart (0)                                                                                    |
| Home > What we publish > Journals                                                                                                    |
| Cambridge Journals                                                                                                    |
| Content home Collections & Series Journals Books Textbooks Cambridge Elements Publishing partners Open access                                                                                    |
| Journals                                                                                                    |
| At Cambridge University Press, we currently publish more than 380 peer-reviewed academic journals covering subjects across the humanities, social sciences and science, technology and medicine. |
| Please note: As of 1 July 2020 we have resumed the printing of journals. Please visit this page for more information.                                                                            |

 「Log in via Shibboleth or Athens」 をクリックする。

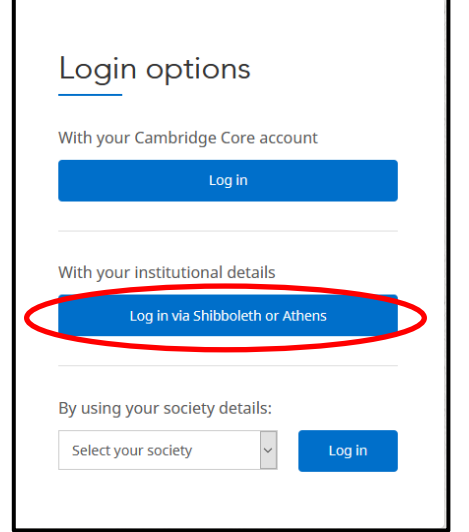

③「Japan/Japanese Federation」から「広島市立大学」を 選び、「Select」をクリックする。

| Select an identity provider                                                                                                    |                                                                                                    |
|----------------------------------------------------------------------------------------------------|----------------------------------------------------------------------------------------------------|
| If you are an OpenAthens user, please proceed to                                                                                                    | the <u>OpenAthens Login page</u> .                                                                                                    |
| Otherwise, select an identity provider.                                                                                                    |                                                                                                    |
| The Service you are trying to reach requires that y                                                                                                    | you authenticate with your home organization, ent                                                                                                    |
| Or choose from a list:                                                                                                    |                                                                                                    |
| Federation                                                                                                    | Organization                                                                                                    |
| France/French Pederation         Germany/German Federation         Hungary/Hungarian Research And Education Federation         India/Indian Federation         Japan/Japanese Federation         Japan/Japanese Federation         OpenAthens Federation         Device Teal         OpenAthens Federation         Pakistan/Pakistan Eederation         OpenAthens Federation         Select         Remember for session         or         Search by keyword: | <ul> <li>帯広畜産大学</li> <li>帯広畜産大学</li> <li>広島修道汽学</li> <li>広島水等</li> <li>広島大学</li> <li>広島市立大学</li> <li>弓削商肥高等専門学校</li> <li>弘前大学</li> <li>後山工業高等専門学校</li> <li>徳島大学</li> </ul> |
|                                                                                                    |                                                                                                    |

④ 大学の認証画面が表示されるので、hunetアカウントとパスワードを入力し、「Login」をクリックする。

| 3つのひかり **をつくる<br>広島市立大学<br>Hiroshima City University                                                           |
|----------------------------------------------------------------------------------------------------|
| hunetアカウントとパスワードを入<br>カしてください。<br>(Please enter hunet-account and<br>your password.)<br>hunetアカウント<br>Password |
| Login                                                                                                    |
|                                                                                                    |
| Copyright(c) Hiroshima City University. All right reserved.                                                    |

⑤ ログイン成功のポップアップが表示され、アクセス権のある論文が閲覧できます。

| CAMBR<br>UNIVERSIT | IDGE A        | cademic 🗸       | English Langu  | age Learning  | Education      | Bibles       | Digital Products       | About Us 🗸         | Careers     |           |
|--------------------|---------------|-----------------|----------------|---------------|----------------|--------------|------------------------|--------------------|-------------|-----------|
|                    | Cambridg      | ge <b>Core</b>  |                |               |                |              |                        |                    |             |           |
|                    | Browse subjec | ts What we      | publish Ser    | vices About   | t Cambridge Co | re           |                        |                    |             | ~         |
|                    | Home > Wh     | at we publish > | Journals       |               |                |              |                        |                    |             |           |
|                    |               |                 |                |               |                | You are succ | essfully logged in vi  | ia your institutio | nal account | t. 🗙      |
|                    | Cam           | bridg           | e Jou          | irnals        |                | X            |                        |                    |             |           |
|                    |               |                 |                |               |                |              |                        |                    |             |           |
|                    | Content hom   | ne Collecti     | ions & Series  | Journals      | Books          | Textbooks    | Cambridge Elements     | Publishing p       | oartners    | Open ac   |
|                    |               |                 |                |               |                |              |                        |                    |             |           |
|                    | Journ         | nals            |                |               |                |              |                        |                    |             |           |
|                    | At Camb       | oridge Unive    | rsity Press, w | e currently p | ublish more    | than 380 pe  | eer-reviewed acade     | emic journals c    | overing sul | bjects ad |
|                    | technolo      | ogy and med     | licine.        |               |                |              |                        | ,                  | 3           |           |
|                    | Please r      | note: As of 1   | July 2020 we   | have resum    | ed the printi  | ng of journa | als. Please visit this | page for more      | informatio  | on.       |
|                    |               |                 |                |               | 111 - 112      |              |                        | 101-000            |             |           |
|                    | Q Sea         | rch and filte   | r Al           | l titles      | ~              | All subjec   | ts                     | ~                  |             | A         |